## 加入學習吧新課程

台南市東區大同國小教務處

## 進到學習吧網站

https://www.learnmode.net/home/

按右上角「登入」

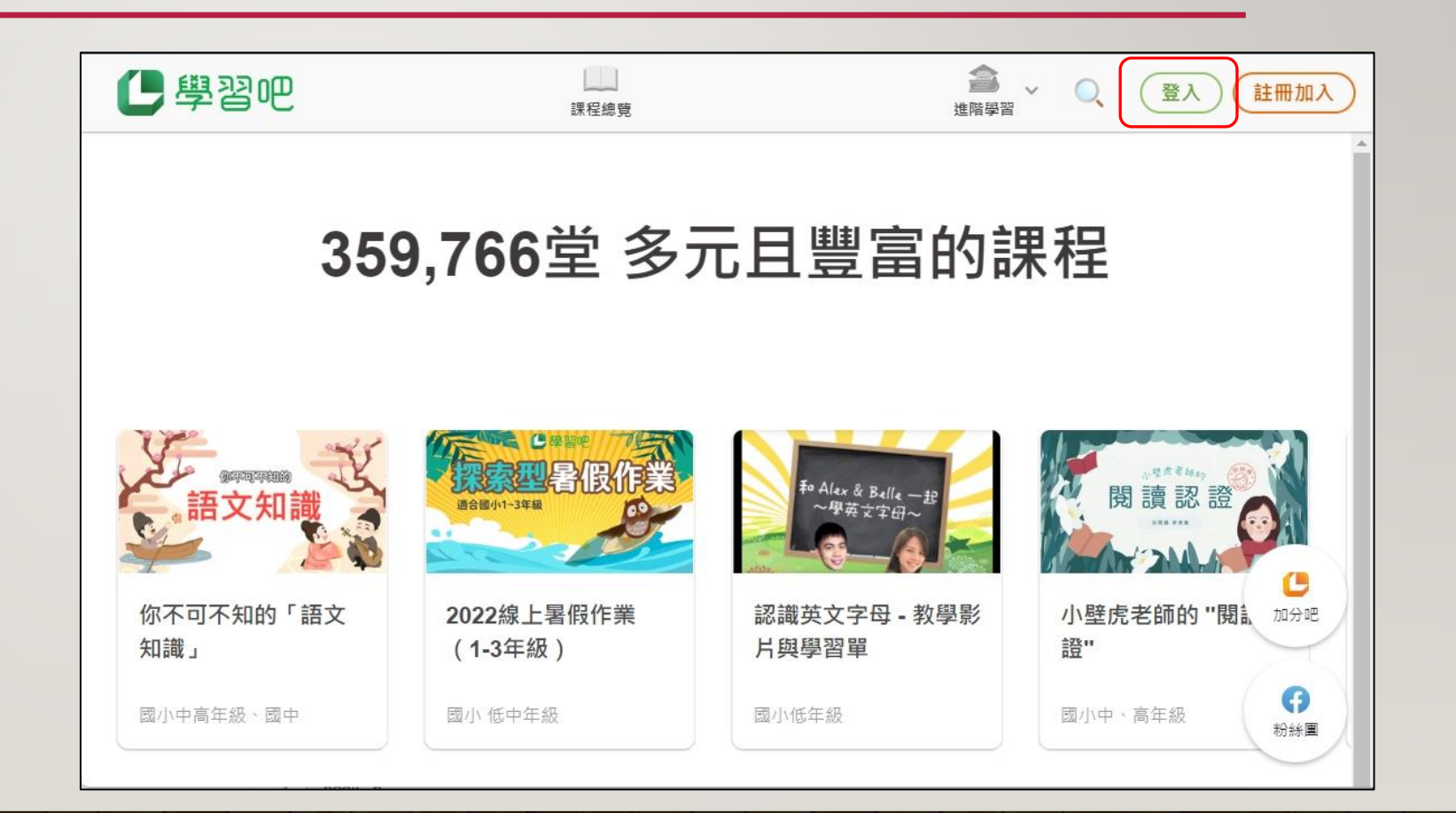

# 登入

#### 選擇「教育雲端帳號」

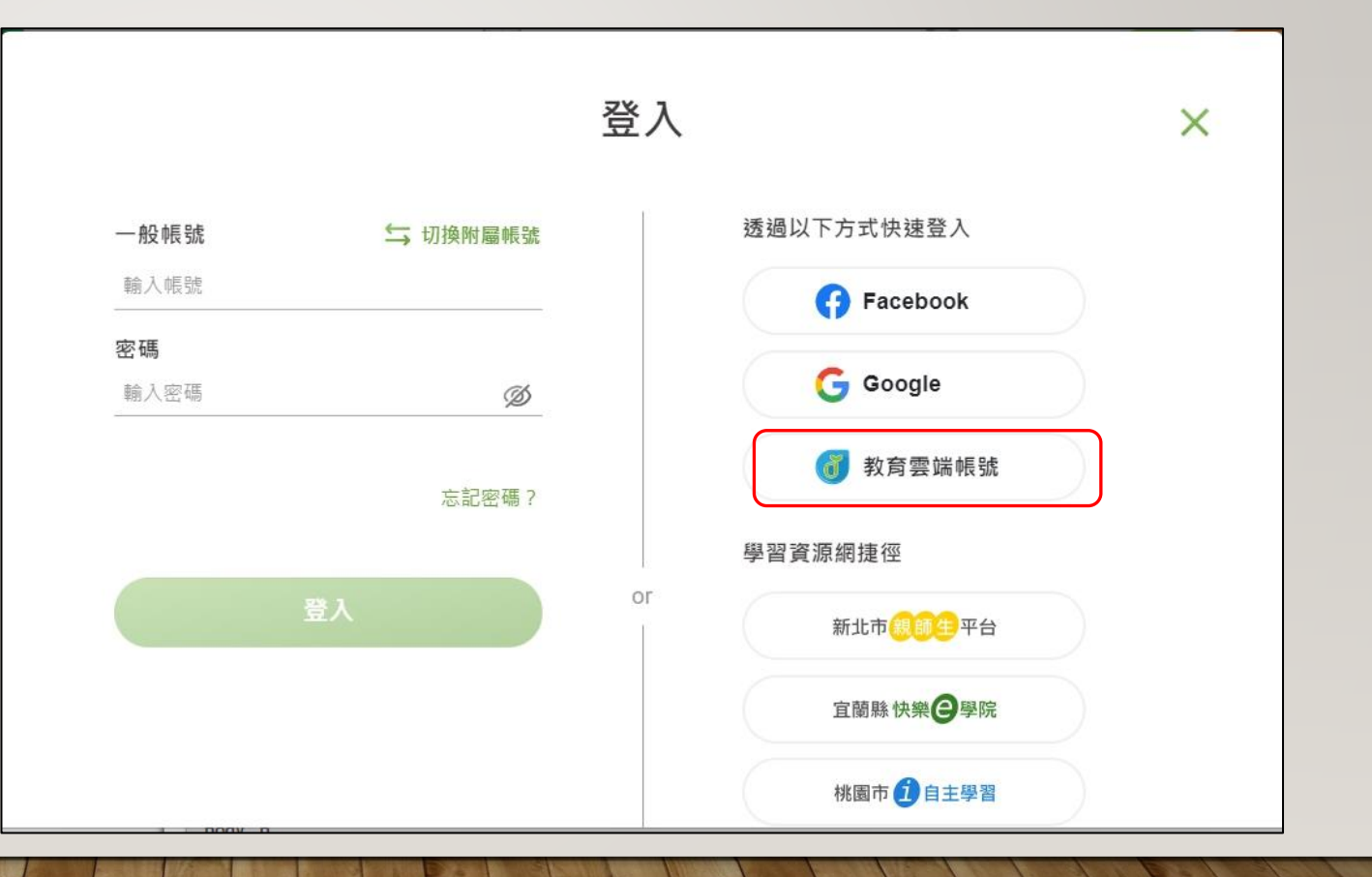

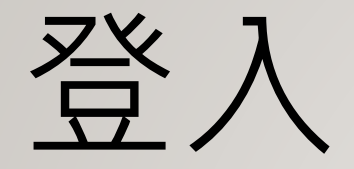

### 往下拉選擇「使用縣市 帳號登入」

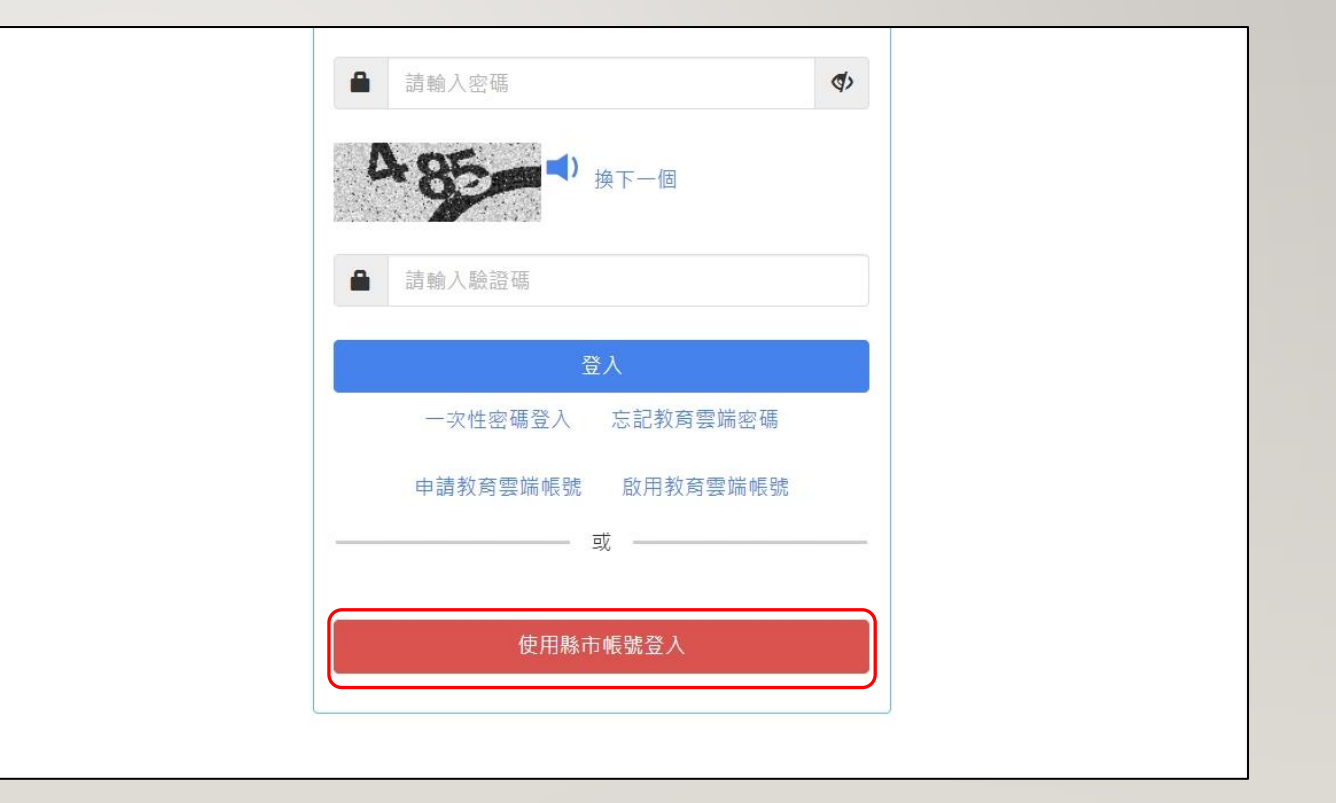

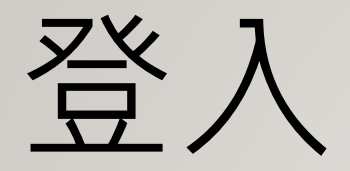

#### 選擇「臺南市」

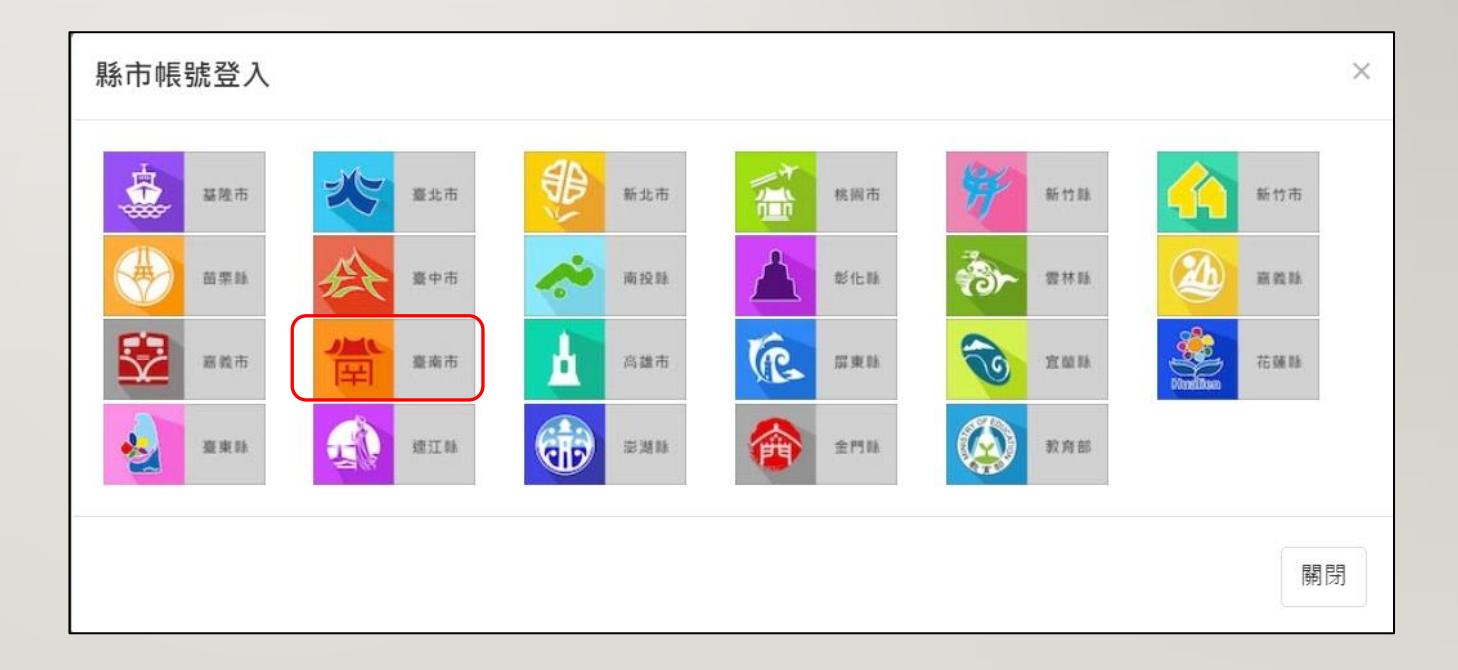

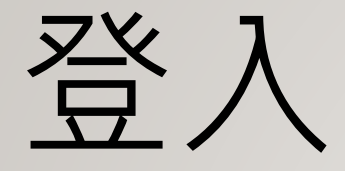

### 輸入自己的「OpenID」

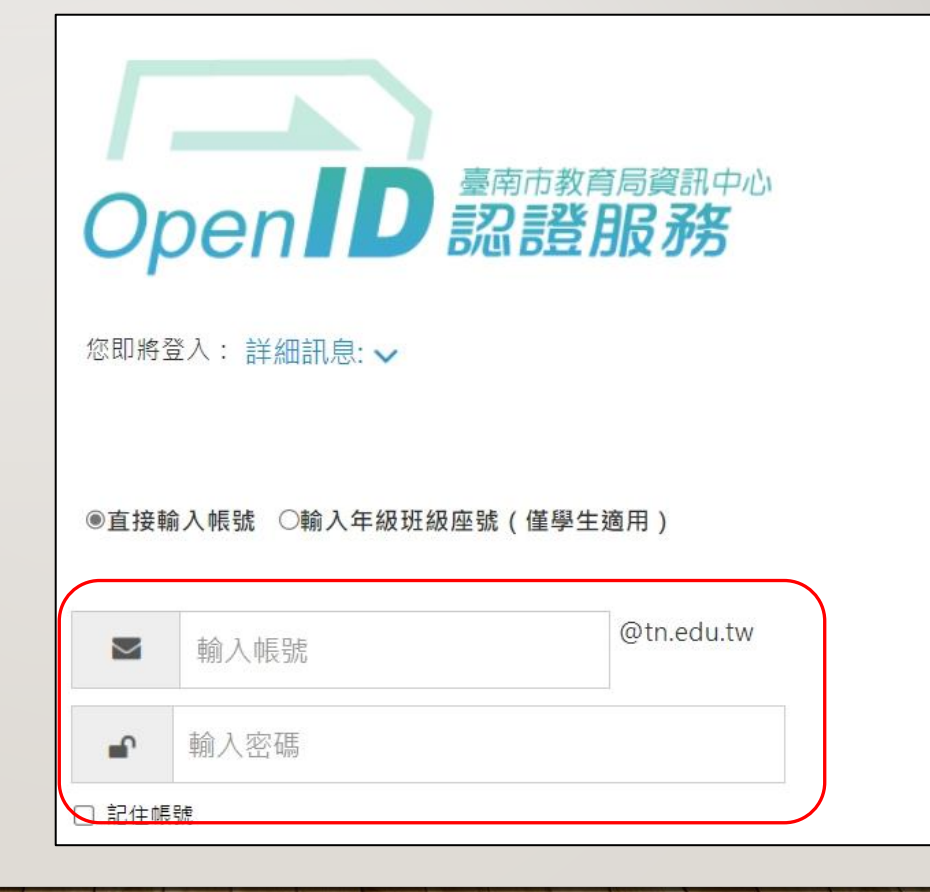

# 登入完成、加入課程

#### 選擇「加入課程」

| 2學習吧     | 上 之/   課程總覽 我的課程 | ☆ /1 、 Q ▲ Q ★ Y → Y → Y → Y → Y → Y → Y → Y → Y → Y |
|----------|------------------|------------------------------------------------------|
| 新建課程加入課程 | ■ 開課課程 ■ 共備      | 助教 Ⅲ Ⅲ Q 搜尋課程ID或名稱                                   |
| 所有課程     |                  |                                                      |
| 分類課程     |                  |                                                      |
| 未分類課程    | 尚無課程             |                                                      |
| ● 教授課程   |                  |                                                      |
| 參與課程     |                  |                                                      |
|          |                  |                                                      |
|          |                  |                                                      |

加入課程

#### 選擇「加入課程」

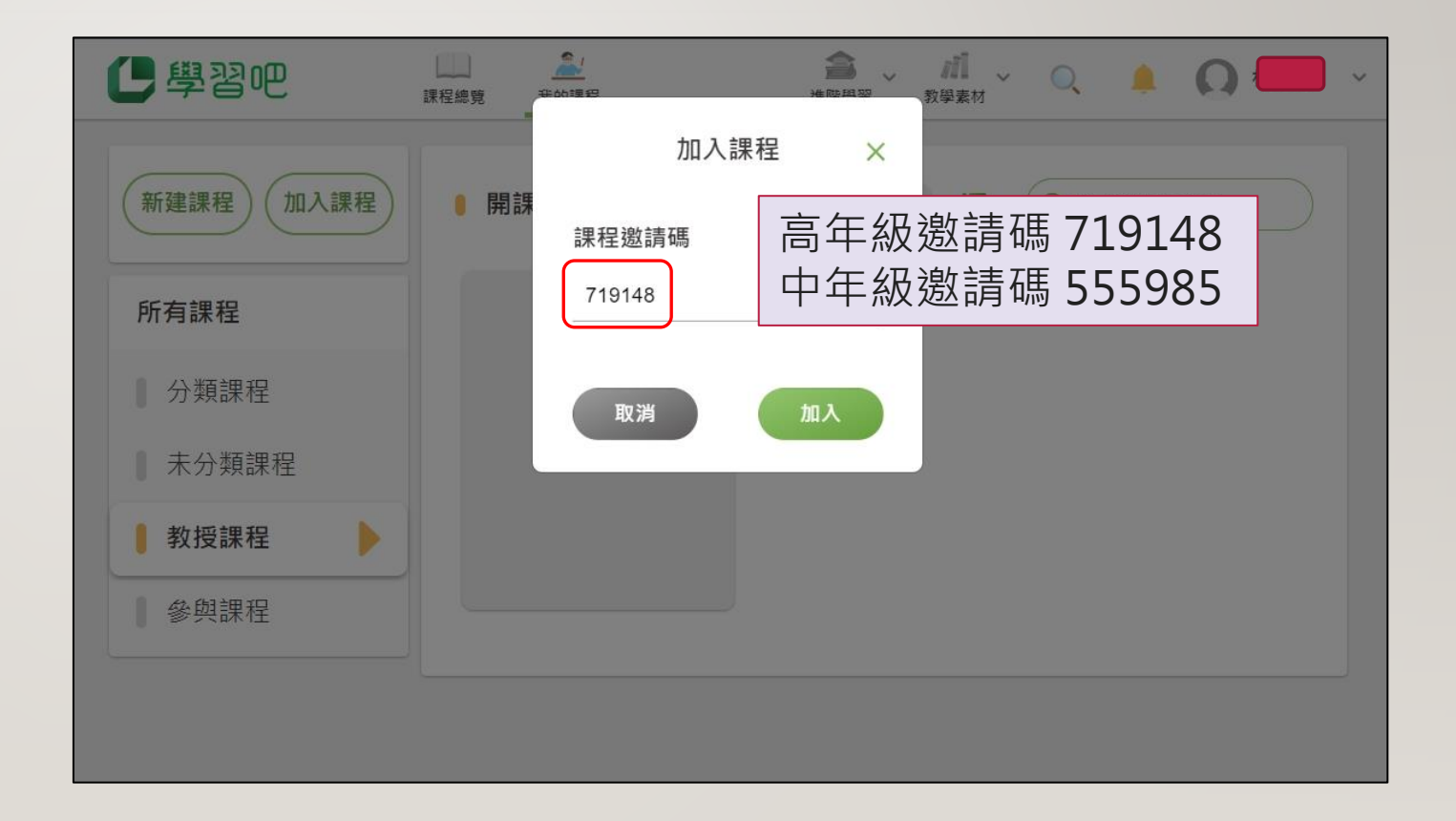

開始挑戰,加油!

| \$ | 章節 聖誕報佳「英」句型念讀-高年級 | ^ | : |
|----|--------------------|---|---|
| \$ |                    |   | : |
| \$ |                    |   | : |
| •• |                    |   | : |